## How to print full size portrait page from a JMP screen

- 1. Right click (or control-click) on the ANOVA analysis screen with the green diamonds.
- 2. Select Size/Scale from the menu
- 3. Select Frame Size

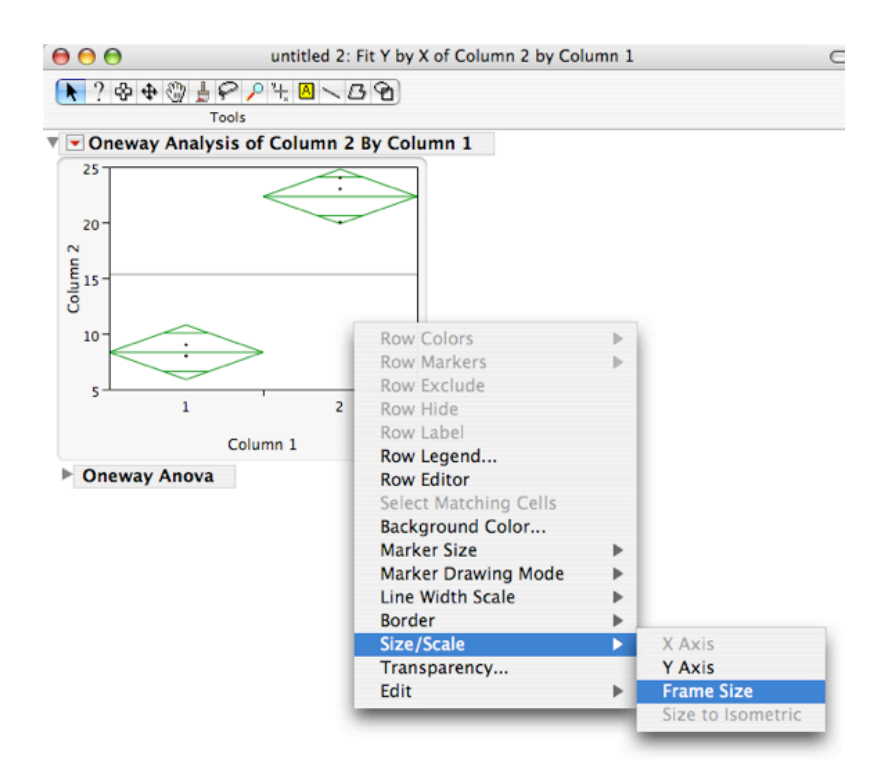

4. Enter **464** X 600

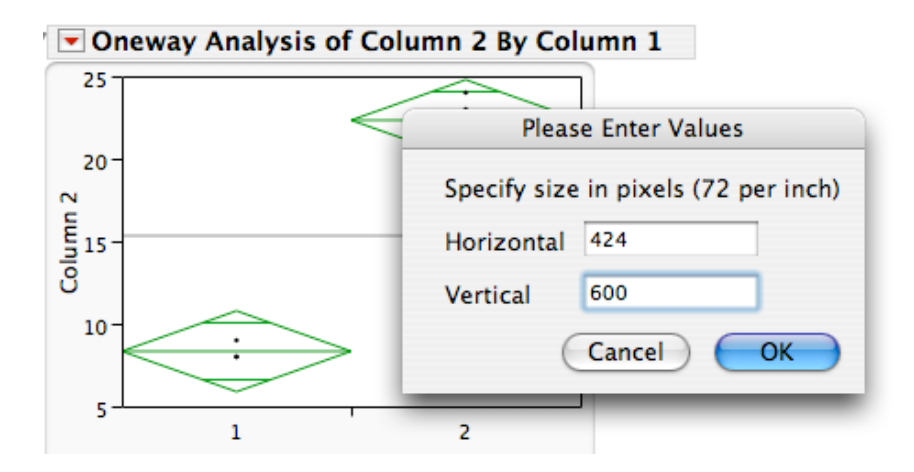

5. Print the screen as normal